# RV215W的路由配置

## 目標

RV215W可以作為網關或路由器運行。如果裝置將網路連線到網際網路,則使用網關模式。如 果裝置與其他路由器位於網路上,則使用路由器模式。RV215W可以通過路由資訊協定 (RIP)執行動態路由。RIP是一種內部網關協定(IGP),允許路由器自動與其他路由器交換路由 資訊。它還允許路由器調整路由表並適應網路變化。RIPv2是RIPv1的增強功能。 RIPv2是無 類協定,而RIPv1是有類協定。RIPv2具有口令驗證,而RIPv1沒有口令驗證。RIPv2使用組播 路由更新,而RIPv1使用廣播。

本文說明如何在RV215W上配置路由引數。

## 適用裝置

·RV215W

#### 軟體版本

•1.1.0.5

## 路由配置

步驟1.登入到Web配置實用程式並選擇Networking > Routing。Routing頁面隨即開啟:

| Operating Mode           |                 |     |       |     |        |     |         |                       |
|--------------------------|-----------------|-----|-------|-----|--------|-----|---------|-----------------------|
| Operating Mode:          | 🔘 Ga            | tev | vay 🔍 | Ro  | uter   |     |         |                       |
| Dynamic Routing          |                 |     |       |     |        |     |         |                       |
| RIP:                     | Enable          |     |       |     |        |     |         |                       |
| RIP Send Packet Version: | © RIF           | Pv1 | • R   | Pv  | 2      |     |         |                       |
| RIP Recv Packet Version: | C RIPv1 I RIPv2 |     |       |     |        |     |         |                       |
| Static Routing           |                 |     |       |     |        |     |         |                       |
| Route Entries:           | 1()             | •   | -     | D   | elete  | Thi | s Entry |                       |
| Enter Route Name:        | Route           | e 1 |       |     |        |     |         |                       |
| Destination LAN IP:      | 192             | ].  | 168   | ].  | 2      | ].  | 0       | (Hint: 192.168.2.100) |
| Subnet Mask:             | 255             | ].  | 255   | ].  | 255    | ].  | 0       | (Hint: 255.255.255.0) |
| Gateway:                 | 192             | ].  | 168   | ].  | 1      | ].  | 254     | (Hint: 192.168.1.100) |
| Interface:               | © I AI          | N 8 | Wirel | ess | s 🔘 In | ter | net (W  | AN)                   |

#### 工作模式

| Operating Mode  |                    |
|-----------------|--------------------|
| Operating Mode: | 🔘 Gateway 🖲 Router |

步驟1.在Operating Mode欄位中點選與所需操作模式對應的單選按鈕。

·網關 — 將裝置設定為類似於網關。

·路由器 — 將裝置設定為像路由器一樣運行。

步驟2.按一下「Save」。

#### 動態路由

| Dynamic Routing          |                 |
|--------------------------|-----------------|
| RIP:                     | Enable          |
| RIP Send Packet Version: | © RIPv1 @ RIPv2 |
| RIP Recv Packet Version: | © RIPv1 ● RIPv2 |

步驟1.在RIP欄位中選中Enable,以在裝置上啟用RIP。

步驟2.在RIP Send Packet Version欄位中點選與從裝置傳送的所需RIP資料包版本對應的單選 按鈕。用於向其它路由器傳送路由更新的RIP版本取決於其它路由器的配置。

步驟3.在RIP Recv Packet Version欄位中,點選與裝置上要接收的所需RIP資料包版本對應的 單選按鈕。

附註: RIPv2向後相容RIPv1。

步驟4.按一下「Save」。

#### 靜態路由

| Static Routing      |                                           |
|---------------------|-------------------------------------------|
| Route Entries:      | 1 ( ) 🔻 Delete This Entry                 |
| Enter Route Name:   | Route 1                                   |
| Destination LAN IP: | 192 . 168 . 2 . 0 (Hint: 192.168.2.100)   |
| Subnet Mask:        | 255 . 255 . 255 . 0 (Hint: 255.255.255.0) |
| Gateway:            | 192 . 168 . 1 . 254 (Hint: 192.168.1.100) |
| Interface:          | IAN & Wireless                            |

步驟1.從Route Entries下拉選單中選擇要配置的路由。

步驟2.在「輸入工藝路線名稱」欄位中輸入工藝路線名稱。

步驟3.在Destination LAN IP欄位中輸入目的LAN的IP地址。

步驟4.在「子網掩碼」欄位中輸入目的網路的子網掩碼。

步驟5.在「網關」欄位中輸入用於指定路由的網關的IP地址。

步驟6.點選與此路由的資料包傳送到的所需介面對應的單選按鈕。

·LAN和無線 — 將資料包定向到LAN和無線網路。

·Internet(WAN) — 將資料包定向到Internet(WAN)。

步驟7.按一下「Save」。